### Как в программе отразить Отпуск без сохранения оплаты?

Для того, чтобы данный документ отразился в программе Заходим – Настройка-Расчет зарплаты

| <ul> <li>Главное Кадры Зарплата Выплаты % Налоги и взносы ПОтчетность, справки / Настройка</li> <li>Расчет зарплаты Справочники</li> <li>Справочники</li> <li>Сервис</li> <li>Кадровый учет</li> <li>Контрагенты</li> <li>Персональные настройки</li> <li>Радктирование законолотельных значений</li> </ul> |                                       |                                         |                       |                      |                   |
|----------------------------------------------------------------------------------------------------|---------------------------------------|-----------------------------------------|-----------------------|----------------------|-------------------|
| Расчет зарплаты         Справочники         Сервис           Кадровый учет         Контрагенты         Персональные настройки           Отчет по настройкам         Релактипование законолательных значений                                                                                                 | 🗏 Главное 🤱 Кадры 🖩 Зарплата          | 🖬 Выплаты % Налоги и взносы             | 🗊 Отчетность, справки | 🖗 Настройка 🛱        | Администрирование |
| Расчет зарплаты         Справочники         Сервис           Кадровый учет         Контрагенты         Персональные настройки           Отчет по настройкам         Работолатели         Релактикование законолательных значений                                                                            |                                       |                                         |                       |                      | Поиск (С          |
| Расчет зарплаты         Справочники         Сервис           Кадровый учет         Контрагенты         Персональные настройки           Отчет по настройкам         Работолатели         Релактипование законолательных значений                                                                            |                                       |                                         |                       |                      |                   |
| Кадровый учет Контрагенты Персональные настройки<br>Отчет по настройкам Работолатели Релактиореание законолательных значений                                                                                                    | Расчет зарплаты                       | Справочники                             | Сервис                |                      |                   |
| Отчет по настройкам Работолатели Релактирование законолательных значений                                                                                                    | Кадровый учет                         | Контрагенты                             | Персональные настр    | ойки                 |                   |
|                                                                                                    | Отчет по настройкам                   | Работодатели                            | Редактирование зако   | нодательных значений | 1                 |
| Статьи расходов                                                                                                    |                                       | Статьи расходов                         |                       |                      |                   |
| Начисления Учебные заведения                                                                                                    | Начисления                            | Учебные заведения                       |                       |                      |                   |
| Удержания Банковские счета контрагентов                                                                                                    | Удержания                             | Банковские счета контрагентов           |                       |                      |                   |
| Показатели расчета зарплаты                                                                                                    | Показатели расчета зарплаты           | ·                                       |                       |                      |                   |
| Виды авторских договоров Классификаторы                                                                                                    | Виды авторских договоров              | Классификаторы                          |                       |                      |                   |
| Виды работ Вилы рабочего времени                                                                                                    | Виды работ                            | Вилы паблуего влемени                   |                       |                      |                   |
| Шаблоны ввода исходных данных Специальности (ОКСО)                                                                                                    | Шаблоны ввода исходных данных         | Специальности (ОКСО)                    |                       |                      |                   |
| Способы отражения зарплаты в бухучете Профессии рабочих                                                                                                    | Способы отражения зарплаты в бухучете | Профессии рабочих                       |                       |                      |                   |
| Дополнительные настройки                                                                                                    | Дополнительные настройки              |                                         |                       |                      |                   |
| Сканеры штрихкода                                                                                                    | Сканеры штрихкода                     |                                         |                       |                      |                   |
|                                                                                                    |                                       | Основания уволенения (пользователеские) | ,                     |                      |                   |

### Настройка состава начислений и удержаний

| 🛧 Начальная стра           | аница Р | <sup>о</sup> асчет зарплаты <b>×</b> |                                   |
|----------------------------|---------|--------------------------------------|-----------------------------------|
| $\leftarrow$ $\rightarrow$ | Расчет  | зарплаты                             |                                   |
| 06.05.2020                 | 08.0    | 5.2020 Указ Г                        | 1резидента РФ от 28.04.2020 № 294 |
| 24.06.2020                 | 24.08   | 5.2020 Указ Г                        | 1резидента РФ от 29.05.2020 № 345 |
| 01.07.2020                 | 01.07   | 7.2020 Указ Г                        | 1резидента РФ от 01.06.2020 № 354 |
| 04.05.2021                 | 07.0    | 5.2021 Указ Г                        | ]резидента РФ от 23.04.2021 № 242 |
| 30.10.2021                 | 07.11   | 1.2021 Указ Г                        | 1резидента РФ от 20.10.2021 № 595 |

Учитывать оплачиваемое нерабочее время и суммы в среднем заработке

Согласно Письму Минтруда РФ от 18.05.2020 № 14-1/В-585, оплачиваемое нерабочее время и суммы не нужно учитывать при расчете среднего заработка. Если вы не согласны с этим мнением, установите флажок. При снятом флажке необходимость учета сумм отдельных начислений за этот период можно указать в их карточке.

#### Настройка состава начислений и удержаний

Управление составом используемых начислений и удержаний, таких как: почасовая оплата, оплаты командировок, удержание профсоюзных взносов и т.д.

Использовать учет по статьям финансирования

Предприятие социальной сферы

Возможность учета по статьям финансирования рекомендуется использовать некоммерческим организациям и унитарным предприятиям любого уровня только при наличии целевого финансирования.

Если ваше предприятие относится к социальной сфере и сдает статистическую отчетность по мониторингу численности и зарплаты работников социальной сферы (формы ЗП), укажите вид своего предприятия.

# Вкладка Отпуска-ставим галочку Отпуска без оплаты – Применить и закрыть

| Настройка состав                                                                                                    | а начислений и удержаний | :    |   | > | × |
|----------------------------------------------------------------------------------------------------|--------------------------|------|---|---|---|
| Применить и закрыть                                                                                                    | Отмена                   |      |   | ? |   |
| Применить и закрыть<br>Почасовая оплата<br>Отпуска<br>Учет отсутствий<br>Материальная помощь<br>Прочие начисления<br>Удержания | Отмена                   | ској | 1 | ? |   |
|                                                                                                    |                          |      |   |   |   |

Создадим документ Отпуск без сохранения оплаты. Для этого заходим Кадры-Отпуска без сохранения оплаты – Создать

| Главное 🤽 <u>Кадры</u> 🖩 Зарплата                                                                                                    | 📼 Выплаты % Налоги и взносы 👩 Отчетнос                                                                                                  | ть, справки 🌮 Настройка 🌣 Администрирование                                                  |
|----------------------------------------------------------------------------------------------------|----------------------------------------------------------------------------------------------------|----------------------------------------------------------------------------------------------|
| Кадры                                                                                                    |                                                                                                    | Поиск (CtrI+F) ×                                                                             |
| Работа с кадрами                                                                                                    | Пособия                                                                                                    | Создать                                                                                      |
| Кадровые отчеты<br>Все кадровые документы<br>Сотрудники<br>Сервис 1С:Кабинет сотрудника                                                            | Сведения о застрахованных лицах (ФСС)<br>Сообщения ФСС об изменении ЭЛН<br>Извещения ФСС<br>Настройки поямых выплат ФСС, по сотрудникам | Прием на работу<br>Сотрудник<br>Увольнение                                                   |
| Приемы, переводы, увольнения<br>Изменение оплаты сотоудников                                                                                       | пастролки прявеж вырыта ФСС по согрудникам<br>Входящие запросы сведений для расчета пособия ФСС<br>Си такжо.                            | Сервис<br>Объединение личных карточек                                                        |
| Все отсутствия сотрудников<br>Больничные листы                                                                                                    | см. наже<br>Премии<br>Материальная помощь                                                                                               | Дополнительные отчеты<br>Дополнительные обработки<br>Импорт сведений о трудовой деятельности |
| Отпуска<br>Командировки<br>Отпуска без сохранения оплаты                                                                                           | Работа в выходные и праздники<br>Сверхурочные, переработки<br>Переводы к другому работодателю                                           | Заполнение трудовых функций в позициях штатного расписания                                   |
| Отпуска по уходу и возвраты из отпуска<br>Графики, переносы отпусков<br>Изменение графиков работы списком<br>Отсутствия (болезни, прогулы, неявки) | Документы персучета<br>Электронные трудовые книжки<br>Физические лица                                                                   |                                                                                              |

| 🛧 Начальная страница Отпуска без                  | сохранения опл | аты | ×     |             |           |        |
|---------------------------------------------------|----------------|-----|-------|-------------|-----------|--------|
| 🔶 🔶 🏠 Отпуска без со                              | хранения о     | пла | ты    |             |           |        |
| Подразделение: 🗌                                  |                |     |       | <b>▼</b> □  |           |        |
| Организация:                                      |                |     |       | •           |           |        |
| Создать 💧 🖉 Создать на                            | основании 👻    | •   |       |             |           |        |
| <mark>▲ Создать новый элемент списка (Ins)</mark> | Дата           | Ļ   | Номер | Организация | Сотрудник | Начало |
|                                                   |                |     |       |             |           |        |
|                                                   |                |     |       |             |           |        |
|                                                   |                |     |       |             |           |        |

Дата документа- (дата приказа)-Выбираем сотрудника- Вид отпуска (Отпуск без оплаты в соот. С частью 1 статьи 128 ТК РФ, в этом случае в Табеле учета рабочего времени ставится буквенный код ДО, Отпуск без оплаты в соот. С частью 2 статьи 128 ТК РФ, в этом случае в Табеле учета рабочего времени ставится буквенный код ОЗ)- Задаем период отпуска- Провести и закрыть.

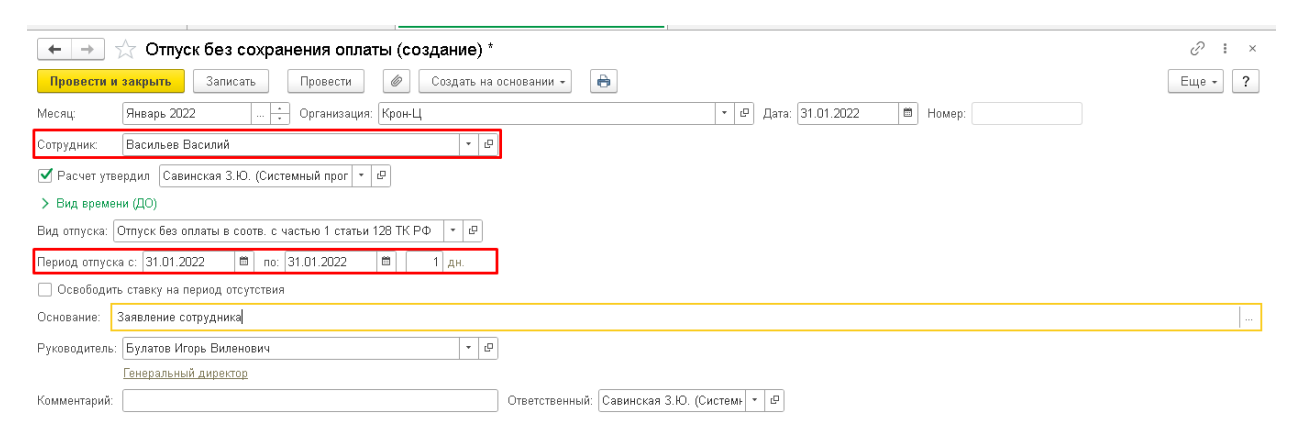

# По кнопке Печать можно вывести документ Приказ о предоставлении отпуска

| 🗲 🔿 ☆ Отпуск без сохранения оплаты 0000-000001 от 31.01.2022                                                                                                    |
|----------------------------------------------------------------------------------------------------|
| Провести и закрыть Записать Провести 🖉 Создать на основании -                                                                                                    |
| Месяц: Анварь 2022 + Организация: Крон-Ц • Ф Дата: 31.01.2022 В Номер: 0000-000001                                                                                |
| Сотрудник: Васильев Василий + Ф                                                                                                    |
| 🗹 Расчет утвердил 🛛 Савинская З.Ю. (Системный прог 💌 🗗                                                                                                    |
| > Вид времени (03)                                                                                                    |
| Вид отпуска: Отпуск без оплаты в соотв. с частью 2 статьи 128 ТК РФ 🛛 🝷 🖉                                                                                         |
| Период отпуска с: 31.01.2022 📋 по: 31.01.2022 📋 🔲 Дн.                                                                                                    |
| 🗌 Освободить ставку на период отсутствия                                                                                                    |
| Основание: Заявление сотрудника                                                                                                    |
| Руководитель: Булатов Игорь Виленович + Ф                                                                                                    |
| Генеральный директор                                                                                                    |
| Исправить Сторнировать 🛈 Если необходимо внести исправление, но при этом сохранить данный экземпляр документа, воспользуйтесь командой Исправить или Сторнировать |
| Комментарий: Ответственный: Савинская З.Ю. (Системн - Ф                                                                                                    |

|                       |               |                   |           | Номер д    | документа | Д       | ата соста | вления     |
|-----------------------|---------------|-------------------|-----------|------------|-----------|---------|-----------|------------|
|                       | ПРИ           | КАЗ               |           |            | 1         |         | 31.01.2   | 2022       |
|                       | (распоря      | жение)            | ~         |            |           |         |           |            |
| о предос              | тавлении о    | отпуска           | pa60.     | тнику      | F         |         |           |            |
| Предоставить отпуск   |               |                   |           |            |           |         | Табел     | ьный номер |
|                       | Василь        | еву Василі        | 11-0      |            |           |         | (         | 00037      |
|                       | фамил         | ия, имя, отчество |           |            |           |         |           |            |
|                       |               | Руков             | волство   |            |           |         |           |            |
|                       |               | структурное       | подразде  | ление      |           |         |           |            |
|                       |               | Генеральн         | ый дис    | ектор      |           |         |           |            |
|                       | д             | олжность (специ   | альность, | профессия) | )         |         |           |            |
| за период работы с 🛄  |               | 20_               | г.        | _ no _'_   |           |         | 20        | Г.         |
|                       |               |                   |           |            |           | N RUOŬ  |           |            |
| А. Ежегодный основной | оплачиваемы   | N UTTYCK HO       |           |            | алендарні | ох днеи |           |            |
| с <u> </u>            | 20            | <u> </u>          |           |            |           | 20      | Г.        |            |
| основание: Зая        | вление сотруд | ника              |           |            |           |         |           |            |